## Инструкция по созданию упрощенной учетной записи на портале госулсуг (для детей до 14 лет)

Создание аккаунта на сайте Госуслуг для ребенка позволит Вам упростить получение социальных услуг. Поэтому стоит потратить немного времени на регистрацию и заполнение данных.

- 1) Для регистрации на портале Госуслуг необходимо в адресной строке браузера ввести адрес <u>https://www.gosuslugi.ru/</u>
- 2) В открывшемся окне нажмите кнопку «Зарегистрироваться»

|                                                  |                                                                 | የ Октябрьский район 🛛 🗖 F                                        |
|--------------------------------------------------|-----------------------------------------------------------------|------------------------------------------------------------------|
| госуслуги                                        | Услуги Оплата Поддержка Q                                       | 🕶 Личный каби                                                    |
| 100 млн рессиян уже пельзуют                     | ся Гесуслугами                                                  | присвединяй                                                      |
| Введите название услуги или ведомства            | ٩                                                               | Вход в Госуслуги                                                 |
| Рекомендуем для жителей Ханты-Мансий             | ского автономного округа - Югры                                 | Войдите или зарегистрируйтесь,<br>чтобы получить полный доступ к |
| Проверка электронного дневника Путевки в детские | е лагеря Финансовая поддержка                                   | электронным госуслугам                                           |
|                                                  | многодетных семей                                               |                                                                  |
| Справка об отсутствии судимости Запись к врачу   | многодетных семей<br>Восстановление документов                  | Войти                                                            |
| Справка об отсутствии судимости Запись к врачу   | многодетных семей<br>Восстановление документов<br>ных налогов Х | Войти Зарегистрироваться                                         |

3) Введите Фамилию, Имя и номер мобильного или электронной почты (номер мобильного или электронная почта необходима для подтверждения регистрации)

| <b>ГОСУСЛУГИ</b> Единая система<br>идентификации и аутентификации                                                            |
|----------------------------------------------------------------------------------------------------|
| Регистрация                                                                                                    |
| Фамилия                                                                                                    |
| Имя                                                                                                    |
| Мобильный телефон ]                                                                                                    |
| Электронная почта                                                                                                    |
| Нажимая на кнопку<br>«Зарегистрироваться»,<br>вы соглашаетесь<br>с Условиями использования<br>и Политикой конфиденциальности |
| Зарегистрироваться                                                                                                    |
| Уже зарегистрировались? Войти<br>Зарегистрироваться в центре обслуживания                                                    |

Для регистрации организации необходимо сначала зарегистрировать физическое лицо. 4) Введите полученный код подтверждения и нажмите кнопку продолжить

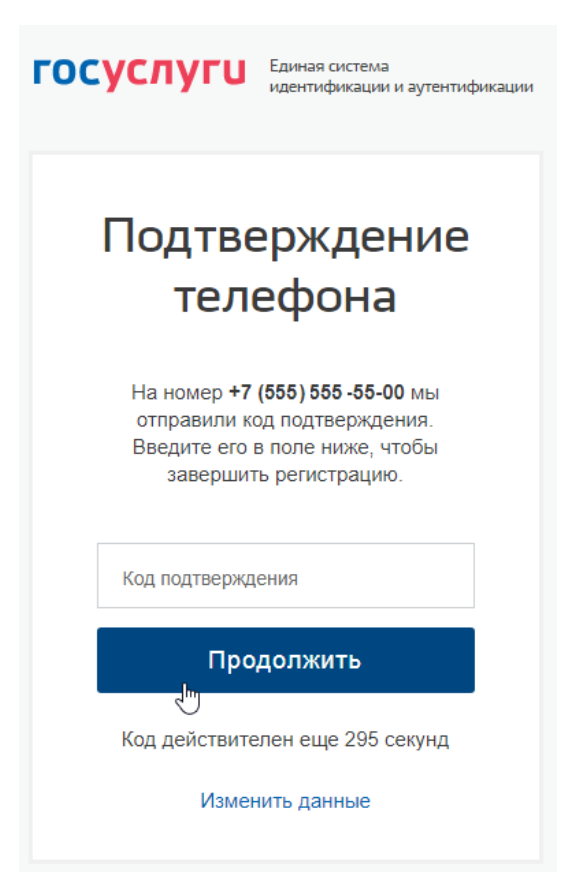

5) Придумайте пароль в соответствии с подсказкой или нажмите кнопку «Сгенерировать пароль», далее введите пароль и нажмите кнопку «Готово»

| Придумай<br>пароль                                         | і́те      |   |                                                                                       |
|------------------------------------------------------------|-----------|---|---------------------------------------------------------------------------------------|
| Введите пароль<br>•••••                                    | Показать  |   | Для защиты ваших данных необходимо<br>придумать безопасный пароль. Он должен          |
| <u>Сгенерировать пароль</u><br>Не забудьте записать пароль | VhL5p~(u4 | • | содержать:<br>8 и более символов<br>прописные латинские буквы                         |
| Еще раз                                                    | Показать  | • | строчные латинские буквы<br>цифры<br>знаки пунктуации (!"\$%&'()+,/:;<=>?@[]^_{{]^_;; |
| Готово                                                     |           |   |                                                                                       |

## 6) Перед Вами откроется окно «Основная информация», перейдите в «Настройки учетной записи»

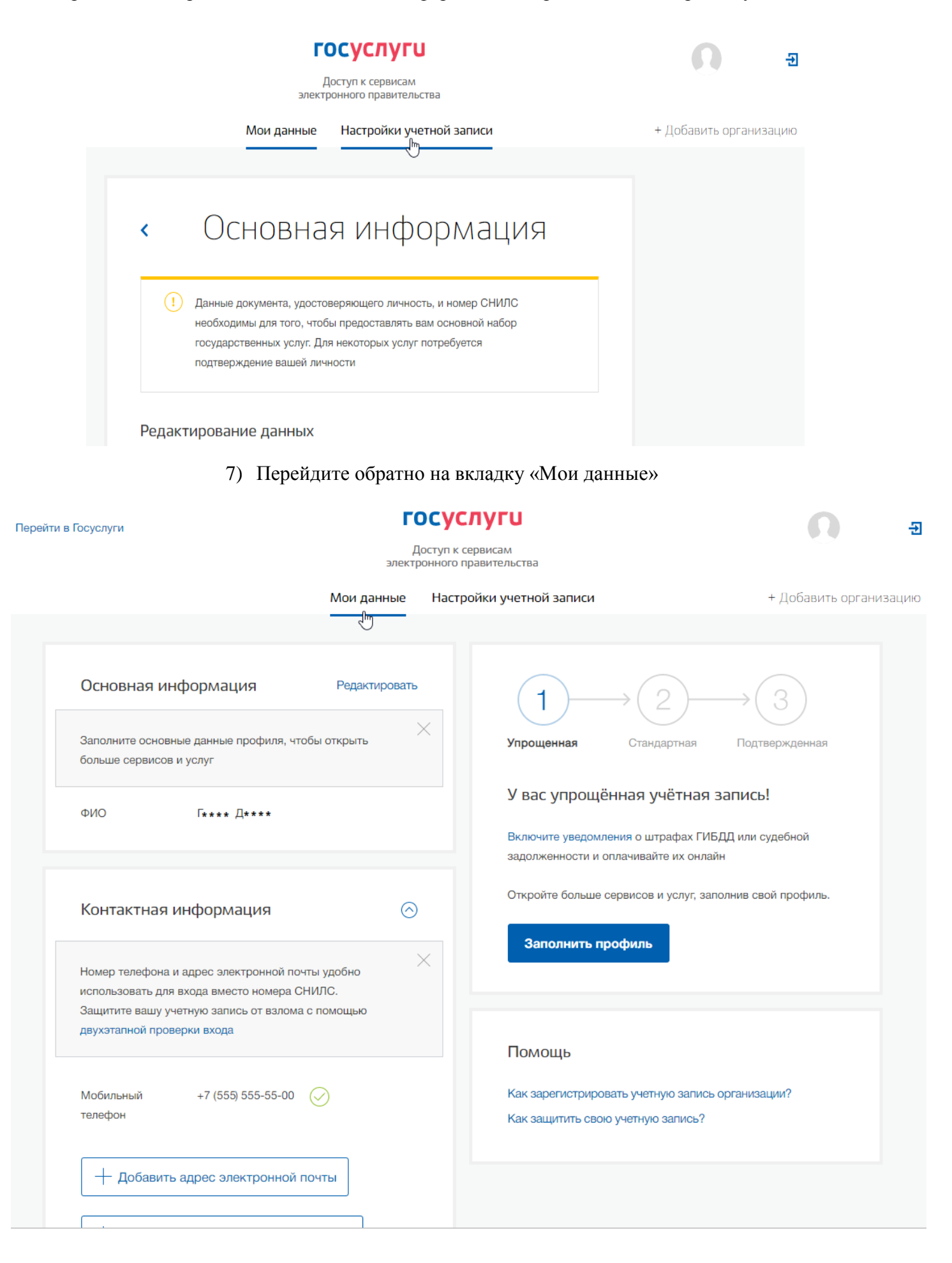

8) Прокрутите страницу вниз и вы можете внести данные свидетельства о рождении Вашего ребенка

| + Добавить адрес электронной почты               |         |
|--------------------------------------------------|---------|
| + Добавить номер домашнего телефона              |         |
| + Добавить адрес регистрации                     |         |
| + Добавить адрес проживания                      |         |
| Документы<br>— Добавить свидетельство о рожлении | $\odot$ |
| + Добавить водительское удостоверение            | ]       |
| + Добавить полис ОМС                             |         |
| + Добавить заграничный паспорт                   |         |
| + Добавить военный билет                         |         |

9) Родителям и/или законным представителям необходимо привязать аккаунт ребенка к своему, чтобы через него можно было получать услуги. Для этого нужно в своём профиле добавить подробную информацию о несовершеннолетних детях. Регистрация завершена!